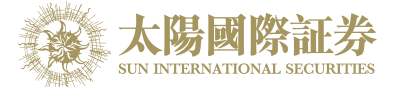

# **English version**:

Control Panel  $\rightarrow$  Region and Language

- Formats
  - Format: English (United States)
- Administrative
   Current la
  - Current language for non-Unicode programs: English (United States)

| 🔗 Region and Language            |                                                                    | Region and Language                                                                                             |
|----------------------------------|--------------------------------------------------------------------|----------------------------------------------------------------------------------------------------|
| Formats Location Keyl            | boards and Languages Administrative                                | Formats Location Keyboards and Languages Administrative                                                         |
| Format:<br>English (United State | × (٤                                                               | Welcome screen and new user accounts<br>View and copy your international settings to the welcome screen, system |
| Date and time form               | ats                                                                | accounts and new user accounts.                                                                                 |
| Short date:<br>Long date:        | M/d/yyyy   dddd, MMMM dd, yyyy                                     | Tell me more about these accounts                                                                               |
| Short time:                      | h:mm tt                                                            | Language for non-Unicode programs<br>This setting (system locale) controls the language used when displaying    |
| First day of week:               | h:mm:ss tt  Sunday                                                 | text in programs that do not support Unicode.                                                                   |
| What does the nota               | tion mean?                                                         | English (United States)                                                                                         |
| Examples<br>Short date:          | 4/13/2015                                                          | Change system locale      What is system locale?                                                                |
| Long date:<br>Short time:        | Monday, April 13, 2015<br>7:01 PM                                  |                                                                                                    |
| Long time:                       | 7:01:40 PM                                                         |                                                                                                    |
| Go online to learn abo           | Additional settings<br>out changing languages and regional formats |                                                                                                    |
|                                  | OK Cancel Apply                                                    | OK Cancel Apply                                                                                                 |

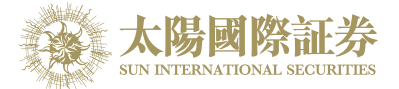

# 繁體版本:

- 「控制台」→「地區及語言選項」
- 格式
  - 格式:中文(繁體-香港)
- 系統管理
  - 非 Unicode 程式目前使用的語言: 中文 (繁體 香港)

| Segion and Language              | e X                                                                | Region and Language                                                                                                    |
|----------------------------------|--------------------------------------------------------------------|----------------------------------------------------------------------------------------------------|
| Formats Location Key             | boards and Languages Administrative                                | Formats Location Keyboards and Languages Administrative                                                                                            |
| Format:<br>Chinese (Traditional, | , Hong Kong S.A.R.)                                                | Welcome screen and new user accounts<br>View and copy your international settings to the welcome screen, system<br>accounts and new user accounts. |
| Date and time form               | hats                                                               |                                                                                                    |
| Short date:                      | d/M/yyyyy 🔹                                                        | 😵 Copy settings                                                                                                    |
| Long date:                       | yyyy'年'M'月'd'日' ▼                                                  | Tell me more about these accounts                                                                                                    |
| Short time:                      | H:mm 🔹                                                             | Language for non-Unicode programs                                                                                                    |
| Long time:                       | H:mm:ss 🔹                                                          | This setting (system locale) controls the language used when displaying text in programs that do not support Unicode.                              |
| First day of week:               | 星期日                                                                | Current language for non-Unicode programs:                                                                                                    |
| What does the nota               | ation mean?                                                        | Chinese (Traditional, Hong Kong S.A.R.)                                                                                                    |
| Examples                         | 12/4/2015                                                          | 😵 Change system locale                                                                                                    |
| Long date:                       | 2015年4月13日                                                         | What is system locale?                                                                                                    |
| Short time:                      | 18:50                                                              |                                                                                                    |
| Long time:                       | 18:50:33                                                           |                                                                                                    |
| <u>Go online to learn ab</u>     | Additional settings<br>out changing languages and regional formats |                                                                                                    |
|                                  | OK Cancel Apply                                                    | Close Cancel Apply                                                                                                    |

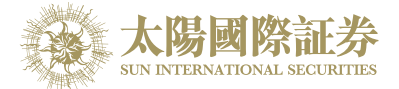

### 简体版本:

「控制台」→「地区及语言选项」

- 格式
  - 格式:中文(简体-中国)格式:中文(简体-中国)
- 系统管理
  - 非 Unicode 程式目前使用的语言: 中文 (简体 中国)

| 🐓 Region and Language        | e 🗾 🔨                                                              | Segion and Language                                                                                                   |
|------------------------------|--------------------------------------------------------------------|----------------------------------------------------------------------------------------------------|
| Formats Location Key         | /boards and Languages Administrative                               | Formats Location Keyboards and Languages Administrative                                                               |
| Format:                      |                                                                    | Welcome screen and new user accounts                                                                                  |
| Chinese (Simplified,         | PRC) 👻                                                             | View and copy your international settings to the welcome screen, system                                               |
| Change sorting meth          | <u></u>                                                            | accounts and new user accounts.                                                                                       |
| Date and time form           | aats<br>yyyyy/M/d ▼                                                | Copy settings                                                                                                    |
| Long date:                   | yyyy'年'M'月'd'日'    ▼                                               | Tell me more about these accounts                                                                                     |
| Short time:                  | H:mm 👻                                                             | Language for non-Unicode programs                                                                                     |
| Long time:                   | H:mm:ss 🔹                                                          | This setting (system locale) controls the language used when displaying text in programs that do not support Unicode. |
| First day of week:           | 星期日                                                                | Current language for non-Unicode programs:                                                                            |
| What does the nota           | ation mean?                                                        | Chinese (Simplified, PRC)                                                                                             |
| Examples                     |                                                                    | Change system locale                                                                                                  |
| Short date:                  | 2015/4/13                                                          | What is sustem locale?                                                                                                |
| Long date:                   | 2015年4月13日                                                         | what is system locale:                                                                                                |
| Short time:                  | 18:53                                                              |                                                                                                    |
| Long time:                   | 18:53:59                                                           |                                                                                                    |
| <u>Go online to learn ab</u> | Additional settings<br>out changing languages and regional formats |                                                                                                    |
|                              | OK Cancel Apply                                                    | OK Cancel Apply                                                                                                    |

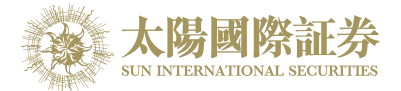

### **Download Java**

下載 Java English: 繁體: 简体:

http://www.java.com/en/ http://www.java.com/zh TW/ http://www.java.com/zh CN/

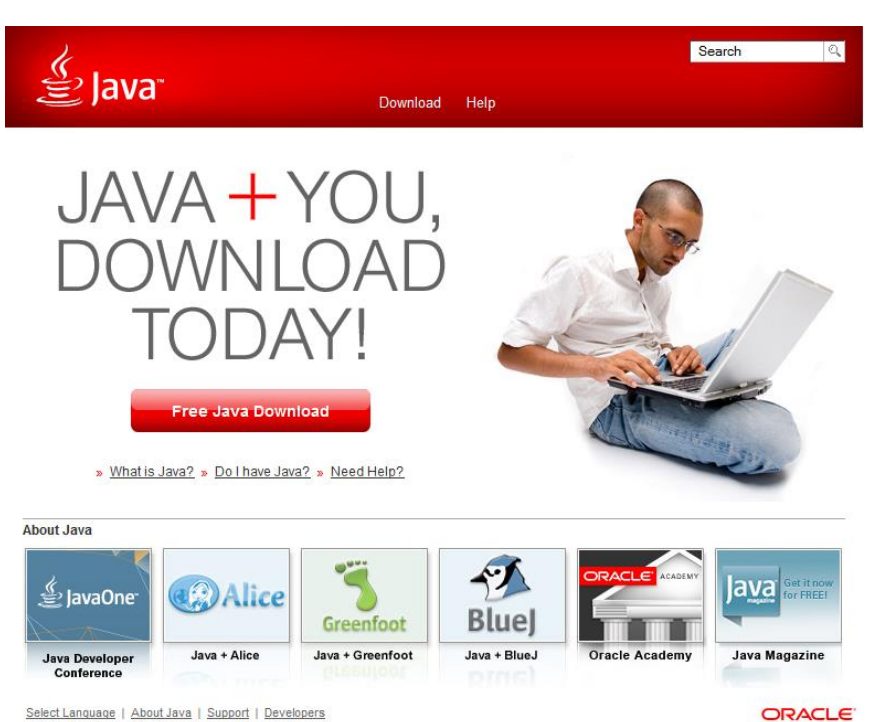

<u>Select Language | About Java | Support | Developers</u> <u>Privacy | Terms of Use | Trademarks | Disclaimer</u>

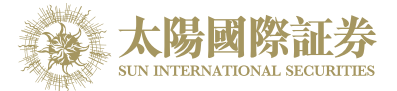

#### **Chrome browser**

To show aastocks datafeed on Chrome browser 在 Chrome 瀏覽器上顯示 aastocks 報價服務 在 Chrome 浏览器上显示 aastocks 报价服务

#### Java<sup>™</sup> - Always allow plug-ins on online.sunisec.com

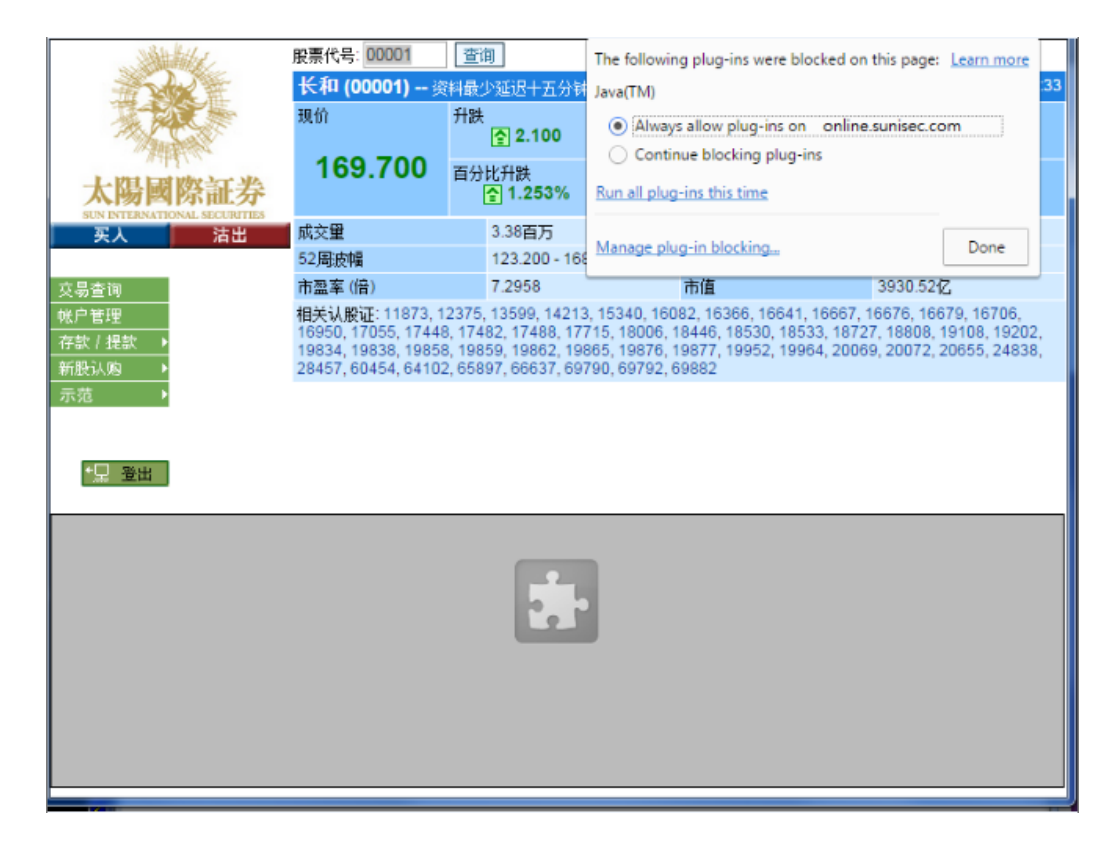

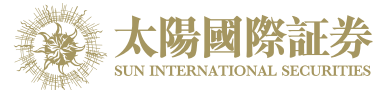

Run TradeBook (Java) to show Portfolio, Today Orders, O/S Orders, Trades, Message/Alert 運行 TradeBook (Java) 顯示 投資組合, 今日訂單, 待成交訂單, 成交紀錄, 訊息/提示 运行 TradeBook (Java) 显示 投资组合, 今日订单, 待成交订单, 成交纪录, 讯息/提示

| 大陽國際証券           大陽國際証券           東太           武文里           支易查詢           地戶管理           行款/損款           新版认购           示范                                              | (00001) 资料局<br>升级<br>59.700 百分<br>度<br>始幅<br>5 (倍)<br>,股证: 11873, 1237<br>1, 17055, 17448, 17<br>, 19838, 19858, 19<br>, 60454, 64102, 65 | と》迎送十五分神<br>ま<br>全 2.100<br>少比升鉄<br>全 1.253%<br>3.38百万<br>123.200 - 168<br>7.2958<br>5.13599, 14213,<br>482, 17488, 177<br>859, 19862, 198<br>897, 66637, 697 | 买价<br>169.600<br>卖价<br>169.700<br>成交全额<br>高000 每手股救<br>市值<br>15,18005,18446,185<br>155,18877,196<br>90,69792,69882                                                      | <b>載高</b><br><b>170.000</b><br>最低<br><b>166.700</b><br>, 16641, 16667, 1<br>30, 18533, 18723<br>552, 19964, 20061 | 2015-04-13 14:45<br>开市价<br>168.500<br>新收市价<br>167.600<br>5.69亿<br>500<br>3930.52亿<br>6676, 16679, 16706,<br>7, 18808, 19108, 19202,<br>9, 20072, 20655, 24838, |
|----------------------------------------------------------------------------------------------------|----------------------------------------------------------------------------------------------------|----------------------------------------------------------------------------------------------------|----------------------------------------------------------------------------------------------------|----------------------------------------------------------------------------------------------------|----------------------------------------------------------------------------------------------------|
| 現金<br>大陽國際証券<br>EXPERTANCE SECTION<br>安人<br>立場<br>支易查询<br>地产管理<br>有数/提款<br>新股认购<br>天苑<br>、                                                                                | 新<br>59.700 日<br>2<br>5<br>5<br>5<br>5<br>5<br>5<br>5<br>5<br>5<br>5<br>5<br>5<br>5                                                       | またした。 またした またした またした またした またした またした またし                                                                                                    | 买价<br>169.600<br>契价<br>169.700 前式 000 每手股数<br>市值 ,15340,16082,16366 15,18006,18446,188 165,19876,19877,196 90,69792,69882                                               | 最高<br>170.000<br>最低<br>166.700<br>16641, 16667, 1<br>30, 18533, 18727<br>552, 19964, 20069                        | 开市价<br>168.500<br>前收市价<br>167.600<br>5.69亿<br>500<br>3930.52亿<br>6676, 16679, 16706,<br>7, 18808, 19108, 19202,<br>9, 20072, 20655, 24838,                     |
| た                                                                                                    | 59.700 百分<br>2<br>5<br>5<br>5<br>5<br>5<br>5<br>5<br>5<br>5<br>5<br>5<br>5<br>5                                                           | 分比升鉄<br>3.38百万<br>123.200 - 168<br>7.2958<br>5, 13599, 14213,<br>482, 17488, 177<br>859, 19862, 198<br>897, 66637, 697                                        | 次价<br>169.700<br>成交金額<br>市値<br>15,1806,1846,185<br>(15,1800,1846,185<br>(15,1806,1847,1967)<br>90,69792,69882                                                           | <b>载低</b><br>166.700<br>16641, 16667, 1<br>330, 18533, 18727<br>552, 19964, 20069                                 | 新收市价<br>167.600<br>5.69亿<br>500<br>3930.52亿<br>66676,16679,16706,<br>7,18808,19108,19202,<br>9,20072,20655,24838,                                              |
| 契人         沽出         成交里           交易查询         市温率           桃户管理         相关认           存款 / 提款 ·         16950           新股认购 ·         28457           示范 ·         - | 2<br>友情<br>服证:11873,1237<br>,17055,17448,17<br>,19838,19858,19<br>,60454,64102,65                                                         | 3.38百万<br>123.200 - 168<br>7.2958<br>5,13599,14213,<br>482,17488,177<br>859,19862,198<br>897,66637,697                                                        | 成交全额<br>-000 每手股数<br>市值<br>, 15340, 16082, 16366<br>15, 18006, 18446, 185<br>165, 19876, 19877, 196<br>90, 69792, 69682                                                 | , 16641, 16667, 1<br>30, 18533, 1872<br>952, 19964, 20061                                                         | 5.69[2<br>500<br>3930.52[2<br>6676, 16679, 16706,<br>7, 18808, 19108, 19202,<br>9, 20072, 20655, 24838,                                                        |
| 交易查询 市盘车<br>桃户管理 相关认<br>存款 / 提款 → 16950<br>新股认购 → 28457<br>示范 →                                                                                                    | 友帽<br>5 (信)<br>脱证: 11873, 1237<br>, 17055, 17448, 17<br>, 19838, 19858, 18<br>, 60454, 64102, 65                                          | 123.200 - 168<br>7.2958<br>6, 13599, 14213,<br>482, 17488, 177<br>859, 19862, 198<br>897, 66637, 697                                                          | .000 每手股数<br>市值<br>, 15340, 16082, 16366<br>15, 18006, 18446, 185<br>195, 19876, 19877, 199<br>90, 69792, 69882                                                         | , 16641, 16667, 1<br>330, 18533, 1872<br>952, 19964, 2006                                                         | 500<br>3930.5247<br>16676, 16679, 16706,<br>7, 18808, 19108, 19202,<br>9, 20072, 20655, 24838,                                                                 |
| 交易查询 市盈率<br>桃户管理 相关认<br>存款/提款 → 16550<br>新股认购 → 28457<br>示范 →                                                                                                    | 【倍)<br>,股证: 11873, 1237<br>), 17055, 17448, 17<br>I, 19838, 19858, 19<br>I, 60454, 64102, 65                                              | 7.2958<br>5, 13599, 14213,<br>482, 17488, 177<br>859, 19862, 198<br>897, 66637, 697                                                                           | 市值<br>, 15340, 16082, 16366<br>15, 18006, 18446, 185<br>185, 19876, 19877, 199<br>90, 69792, 69882                                                                      | , 16641, 16667, 1<br>330, 18533, 1872<br>952, 19964, 20069                                                        | 3930.5242<br>16676, 16679, 16706,<br>7, 18808, 19108, 19202,<br>9, 20072, 20655, 24838,                                                                        |
| <ul> <li>桃户管理</li> <li>存款/提款 →</li> <li>16950</li> <li>新股认购 →</li> <li>28457</li> <li>示范 →</li> </ul>                                                                     | ,股证: 11873, 1237<br>), 17055, 17448, 17<br>), 19838, 19858, 19<br>7, 60454, 64102, 65                                                     | 5, 13599, 14213,<br>482, 17488, 177<br>859, 19862, 198<br>897, 66637, 697                                                                                     | , 15340, 16082, 16366<br>15, 18006, 18446, 185<br>185, 19876, 19877, 199<br>90, 69792, 69882                                                                            | , 16641, 16667, 1<br>530, 18533, 1872<br>952, 19964, 2006<br>9                                                    | 16676, 16679, 16706,<br>7, 18808, 19108, 19202,<br>9, 20072, 20655, 24838,                                                                                     |
| *皇 登出                                                                                                    | This application will<br>information at risk.<br>Do not show the                                                                          | to run this a<br>Name:<br>Publisher: A<br>Location:<br>run with unrestrict<br>Run this application<br>s again for apps fro                                    | application?<br>TradeBook<br>Ayers Solutions Limited<br>https://online.sunisec.<br>ted access which may put<br>n only if you trust the loc<br>om the publisher and loca | com<br>your computer and<br>ation and publisher a<br>tion above                                                   | personal<br>above.                                                                                                    |

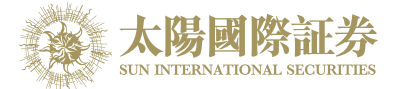

#### **Internet Explorer**

Allow Access to TradeBook from *online.sunisec.com* 允許從 *online.sunisec.com* 載入 TradeBook 允许从 *online.sunisec.com* 载入 TradeBook

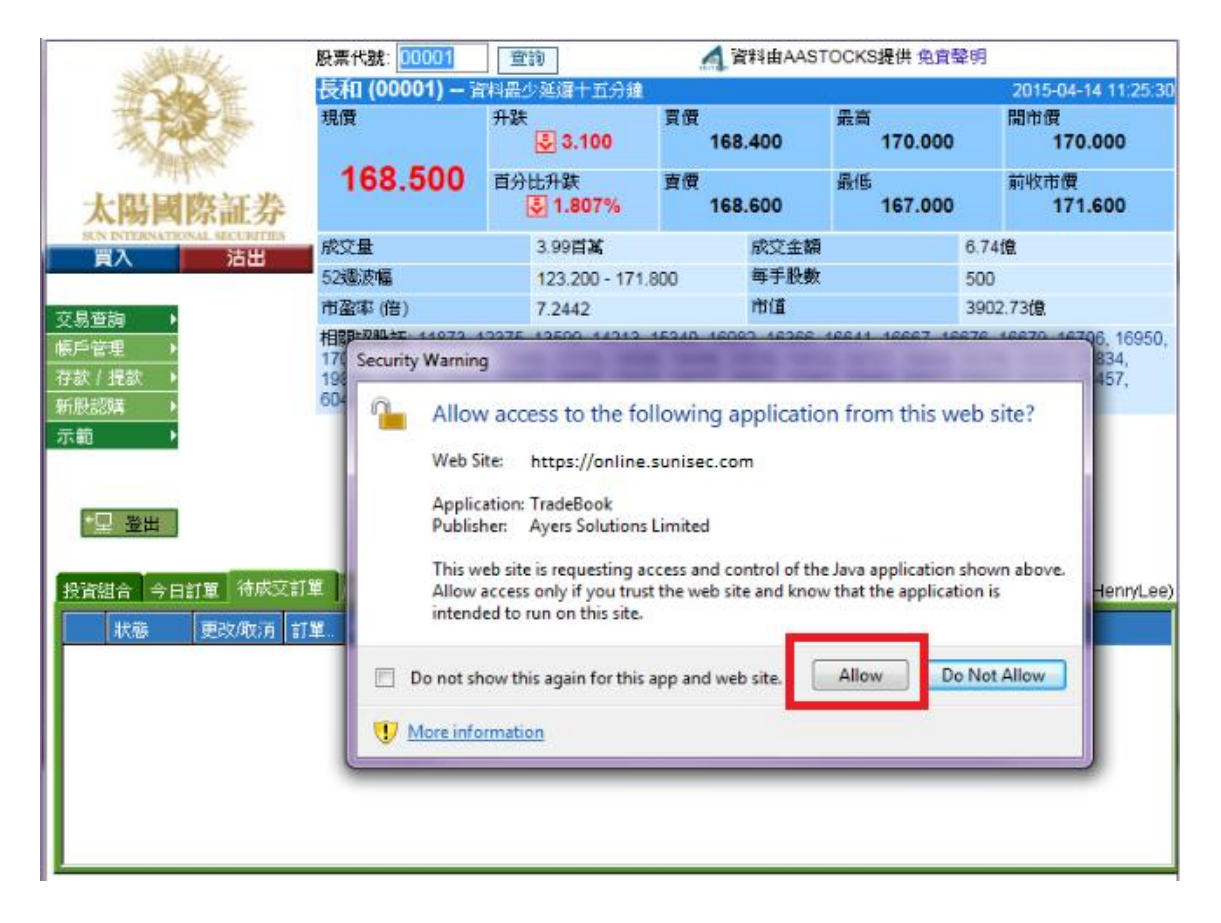

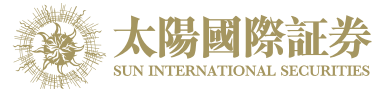

Run TradeBook (Java) to show Portfolio, Today Orders, O/S Orders, Trades, Message/Alert 運行 TradeBook (Java) 顯示 投資組合, 今日訂單, 待成交訂單, 成交紀錄, 訊息/提示 运行 TradeBook (Java) 显示 投资组合, 今日订单, 待成交订单, 成交纪录, 讯息/提示

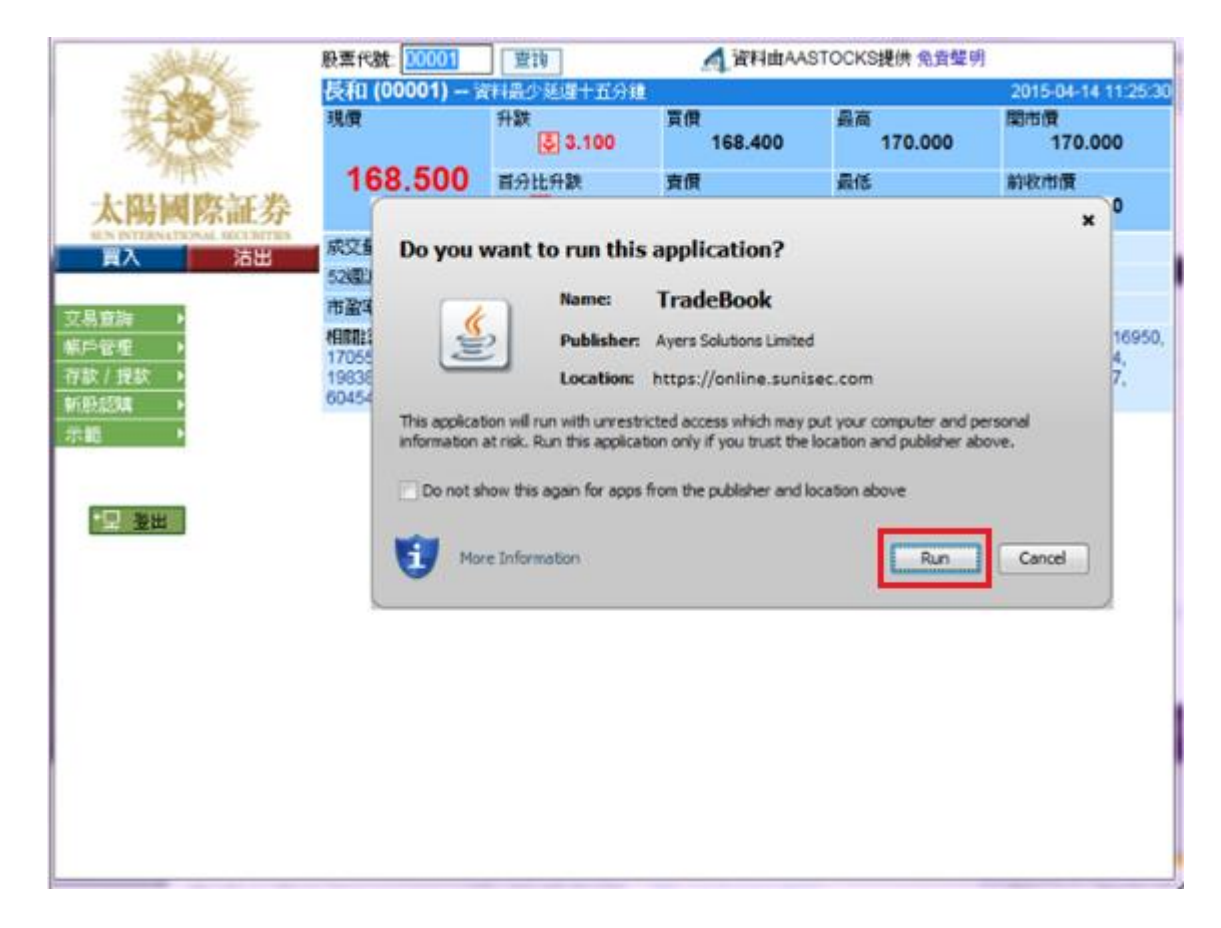

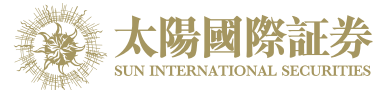

### Firefox:

Run TradeBook (Java) to show Portfolio, Today Orders, O/S Orders, Trades, Message/Alert 運行 TradeBook (Java) 顯示 投資組合, 今日訂單, 待成交訂單, 成交紀錄, 訊息/提示 运行 TradeBook (Java) 显示 投资组合, 今日订单, 待成交订单, 成交纪录, 讯息/提示

| × 1 AASTOCKS提供 免責聲明                    |                                                                                  |                                                                           |                                                          |                                              | 1                                        |
|----------------------------------------|----------------------------------------------------------------------------------|---------------------------------------------------------------------------|----------------------------------------------------------|----------------------------------------------|------------------------------------------|
| Allow online.sunisec.com               | to run "Java"? Learn More                                                        | 延遲十五分鐘                                                                    |                                                          |                                              | 2015-04-14 11:26:30                      |
| Allow Now                              | Allow and <u>R</u> emember                                                       | 3.900                                                                     | 買價<br>168.700                                            | 最高<br>170.000                                | 開市價<br>170.000                           |
| A版图际世分<br>SUN INTERNATIONAL SECURITIES |                                                                                  | 比升跌<br><mark>- 1.690%</mark>                                              | <b></b> 查價<br>168.800                                    | 最低<br>167.000                                | 前收市價<br>171.600                          |
| 買入 沽出                                  | 成交量                                                                              | 4.06百萬                                                                    | 成交金額                                                     | 6.85                                         | 憶                                        |
|                                        | 52週波幅                                                                            | 123.200 - 171.8                                                           | 00 每手股數                                                  | 500                                          |                                          |
| 交易查詢 ▶                                 | 市盈率 (倍)                                                                          | 7.2528                                                                    | 市值                                                       | 390                                          | 7.36億                                    |
| 存款/ 我款                                 | 16950, 17055, 17448, 174<br>19834, 19838, 19858, 198<br>28457, 60454, 64102, 658 | 182, 17488, 1771<br>159, 19862, 1986<br>197, 69790, 6979<br>Activate Java | 5, 18006, 18446, 185<br>5, 19876, 19877, 199<br>2, 69882 | 30, 18533, 18727, 18<br>52, 19964, 20069, 20 | 808, 19108, 19202,<br>072, 20655, 24838, |

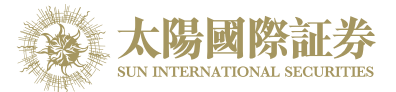

| 長和 (0000<br>現價     168.7                                                                                                    | 01 查詢                                                            | A 資料由AA                                                   | STOCKS提供 免責聲                                   | 2月                                    |
|----------------------------------------------------------------------------------------------------|------------------------------------------------------------------|-----------------------------------------------------------|------------------------------------------------|---------------------------------------|
| 現借<br>168.7<br>高度論<br>合管理<br>注<br>登出<br>100 you<br>定<br>一<br>一<br>一<br>一<br>一<br>一<br>一<br>一<br>一<br>一<br>一<br>一<br>一                                                                                                    | 1) 資料最少延遲十五分調                                                    | 1                                                         |                                                | 2015-04-14 11:2                       |
| 168.7   168.7   168.7   10 you   10 you </td <td>升跌<br/>IST 2.900</td> <td>買價<br/>168.700</td> <td><sub>最高</sub><br/>170.000</td> <td>開市價<br/>170.000</td> | 升跌<br>IST 2.900                                                  | 買價<br>168.700                                             | <sub>最高</sub><br>170.000                       | 開市價<br>170.000                        |
| 買入     沽出     家交量       B支換     Do you       空管理     ()       200 (月辺)     ()       200 (月辺)     ()       200 (月辺)     ()       110 (月辺)     ()       110 (月辺)     ()       110 (月辺)     ()       110 (月辺)     ()       110 (月辺)     ()       110 (月辺)     ()       110 (月辺)     ()       110 (月辺)     ()       110 (月辺)     ()       110 (月辺)     ()       110 (月辺)     ()       110 (月辺)     ()       110 (月辺)     ()       111 (月辺)     ()       111 (月辺)                                                                                                    | 00 百分比升跌                                                         | 查價<br>168.800                                             | <b>最低</b><br>167.000                           | 前收市價<br>171.600                       |
| B<br>空理<br>な/ 投款<br>認知<br>部<br>一<br>型<br>出<br>し<br>の<br>の<br>の<br>の<br>の<br>の<br>の<br>の<br>の<br>の<br>の<br>の<br>の                                                                                                    | 4.06百萬                                                           | 成交金額                                                      | 6.                                             | 85億                                   |
| 音響<br>次/ 提款<br>強語<br>*里 登出<br>This applica<br>information<br>回 Do not                                                                                                    | want to run this ap                                              | lication?                                                 |                                                | ×                                     |
| This applica<br>information<br>Do not                                                                                                    | Name: Tra<br>Publisher: Aye                                      | adeBook<br>s Solutions Limited                            |                                                | 16706,<br>)8, 1920<br>55, <b>2483</b> |
| Do not                                                                                                    | tion will run with unrestricted at risk. Run this application or | access which may put your<br>ly if you trust the location | r computer and persona<br>and publisher above. | l                                     |
| <b>(</b>                                                                                                    | how this again for apps from                                     | he publisher and location                                 | above                                          |                                       |
|                                                                                                    | re Information                                                   |                                                           | Run                                            | Cancel                                |
|                                                                                                    | Java                                                             |                                                           |                                                |                                       |
|                                                                                                    |                                                                  |                                                           |                                                |                                       |

-- 完 End--